Guidelines for incoming PhD students at the Polytechnic Department of Engineering and Architecture (DPIA)

## Last Update October 2023

#### **Table of Contents**

| Affiliation to the Polytechnic Department of Engineering and Architecture (DPIA) | 2  |
|----------------------------------------------------------------------------------|----|
| Access to the department - Key Request                                           | 3  |
| Trips: authorisation and claim (Missions)                                        | 5  |
| Authorisation request                                                            | 5  |
| Uploading the estimates of the expenditure                                       | 9  |
| Claiming the refund                                                              | 11 |
| Suspending the Mission                                                           | 11 |

# **Affiliation to the Polytechnic Department of Engineering and Architecture (DPIA)**

After enrolling in the PhD program, each candidate must affiliate with DPIA <u>https://dpia.uniud.it</u>. To do so, please email the departmental secretariat, whose appointed persons are Daniel Bucovaz (<u>daniel.bucovaz@uniud.it</u>) and Annalisa Giusti (<u>annalisa.giusti@uniud.it</u>). When contacting the secretariat, please report your:

- fiscal code (you should already have obtained this as per University's recommendation)
- given name, family name, birthplace and birth date
- full address street, house number, province (if any), city, postcode
- mobile phone number
- email address (your institutional one, e.g. @spes.uniud.it, is accepted)
- PhD supervisor's given name & family name
- PhD program and cycle.

Once completed this stage, the PhD student shall receive the agreement form, which the PhD student and their supervisor are required to sign. Next, the PhD student has to email the signed agreement back to the secretariat. Please note that <u>the secretariat</u> shall retrieve the signature of the head of the department after receiving the signed agreement from the PhD student.

At the same time, the PhD student will have to contact the Department's safety contact, Fabiano Zaninotto (fabiano.zaninotto@uniud.it), in order to obtain the risk profile. The PhD shall be asked where they intend to carry out their research activity (office, laboratories) and which risks they are potentially exposed to. These aspects should be discussed with the PhD supervisor in advance.

The risk profile must also be signed by the PhD student and by the scientific contact of the Department. The risk profile must be delivered (by email or handed) to the secretariat together with the affiliation request. At that point the affiliation will be considered concluded.

Once the affiliation has been obtained, the PhD student will receive the credentials to access the DPIA web portal. From there, the PhD student will be able to access many online services, including requesting keys.

In case the PhD student does not receive a feedback about their credentials, please email at <u>amministrazione.dpia@uniud.it</u> as soon as possible.

## Access to the department - Key Request

Any PhD student is meant to carry out their research activity in dedicated or shared offices in the DPIA, or in laboratories. Therefore, the PhD student is expected to request the keys to access both the department and the designated rooms. To this end, the PhD student is required to submit a formal request via <u>https://dpia-riservata.uniud.it/</u>. Please note that such a request can be submitted only after completing the affiliation procedure (your departmental credentials are required). If you have not obtained the credentials yet, please contact Daniel Bucovaz (<u>daniel.bucovaz@uniud.it</u>) and Annalisa Giusti (<u>annalisa.giusti@uniud.it</u>).

After logging in, click Richiesta chiavi, then Genera nuova richiesta as shown below.

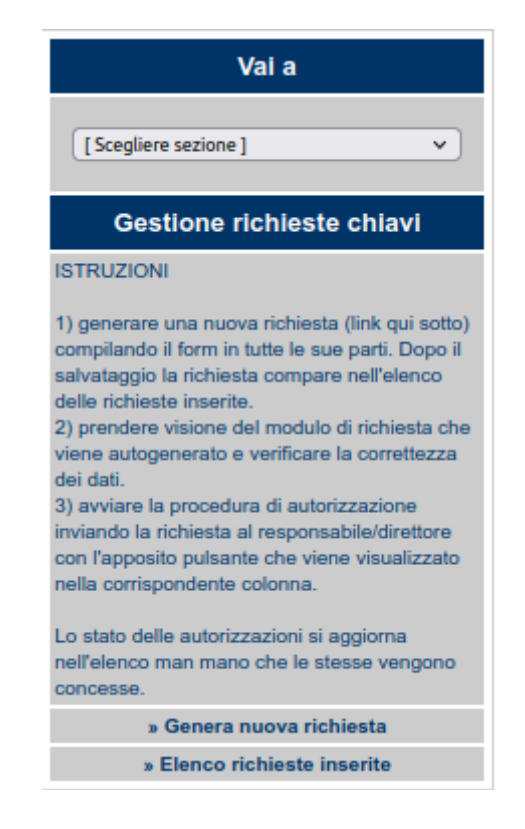

| Iban per la cauzione: |                              |              |                                   |
|-----------------------|------------------------------|--------------|-----------------------------------|
|                       | Sede                         | Stanza (1)   | Sigla chiave o tipologia Quantità |
|                       | [Scegliere sede] v           | es. LT-04-DE |                                   |
|                       | [Scegliere sede] v           | es. LT-04-DE |                                   |
| Chiavi richieste:     | [Scegliere sede ] v          | es. LT-04-DE |                                   |
|                       | [Scegliere sede] v           | es. LT-04-DE |                                   |
|                       | [Scegliere sede] v           | es. LT-04-DE |                                   |
|                       | Aggiungi riga chiave accesso |              |                                   |

Fill out "*Iban per la cauzione*" with your bank account number, since the University requires that you leave a security deposit in case of theft, loss, or damage of the key. Additionally, please indicate in this field the period throughout which the key shall be used. For instance, you could write:

• BANK\_ACCOUNT\_NUMBER – Key request: from dd/mm/yy to dd/mm/yy (if unknown, please ask either Daniel Bucovaz or Annalisa Giusti)

Please follow these instructions to fill the above table. If the PhD students wish to obtain after-hour access to the main building or when the building is closed to the public, they have to apply for an electronic "SALTO" key. When prompted, indicate the following information:

| SEDE<br>(building) | Stanza<br>(Room) | Singla chiave<br>se nota, o<br>tipologia<br>(Type of the<br>key) | Quantità |
|--------------------|------------------|------------------------------------------------------------------|----------|
| RIZZI              |                  | SALTO                                                            | 1        |

This application holds to obtain the keys of the office and laboratory as well. When prompted, report:

| SEDE       | Stanza        | Singla chiave | Quantità |
|------------|---------------|---------------|----------|
| (building) | (Room)        | se nota, o    |          |
|            |               | tipologia     |          |
|            |               | (Type of the  |          |
|            |               | key)          |          |
| RIZZI      | ARTEMIUS_CODE | GENERALE      | 1        |

In this case, ARTEMIUS\_CODE refers to an alphanumeric code the PhD student can locate on one of the edges of the room's door. This code is formatted as, for instance: **LT-xx-yy**. If allowed, please report the designated use or the name of the office/laboratory, e.g. "Laboratory of machine design", "Laboratory of System and Controls". Please note that the labels printed on laboratories' entrance wall <u>are not</u> the ARTEMIUS\_CODE.

Once accomplished this important stage, click "*Salva dati*". Then you should be redirected to the initial page, where you can submit the request. Please note that your supervisor and the head of the department are required to authorize the request. They should receive a notification, automatically.

When the request is processed, the reference department DISO (*Direzione servizi operativi*) shall contact you to arrange the pick-up of the keys. For further information, please get in touch over email via gestionechiavi@uniud.it.

## **Trips: authorization and claim (Missions)**

## Authorization request

Conferences, summer and winter schools are typically part of the PhD journey. From an administrative standpoint, these activities are technically called *Missions* and must formally be authorized by the PhD Student's supervisor and the head of the department.

U-WEB portal (<u>https://uniud.u-web.cineca.it/</u>) covers the authorization process and can be accessed via the PhD student credentials:

- username: <a href="mailto:studentID@spes.uniud.it">studentID@spes.uniud.it</a>
- password: the password of your Office365 account (not the password of Esse3 or PhD Notebook).

Most likely, at the time of the authorization process, the PhD student has already planned some expenditures, e.g. transportation, conference subscription fees, meals, hotels, B&B etc. The associated estimates can be uploaded to the portal as well for refund purposes.

This tutorial is intended to show how to set up a Mission and upload the estimates of the expenditure. For example, assume that a PhD student residing in Trieste wishes to attend a conference in Rome from 27<sup>th</sup> September 2023 to 29<sup>th</sup> September 2023. According to the conference and flight schedules, the PhD has to depart from Trieste on 26<sup>th</sup> September 2023, and leave Rome on 30<sup>th</sup> September 2023.

|            | - Contraction of the second second se |
|------------|----------------------------------------------------------------------------------------------------|
|            | U-WEB                                                                                                    |
| 8          | LOGIN                                                                                                    |
| L Username | username                                                                                                    |
| Password   | password                                                                                                    |
|            | LOGIN RESET                                                                                                    |
|            |                                                                                                    |
|            |                                                                                                    |
|            | 2016 . **                                                                                                    |

First, head to https://uniud.u-web.cineca.it/ and key in the credentials at the login wall.

Then, the PhD student is transferred to this page, where they shall select "LE MIE MISSIONI" (the reddish left-most panel).

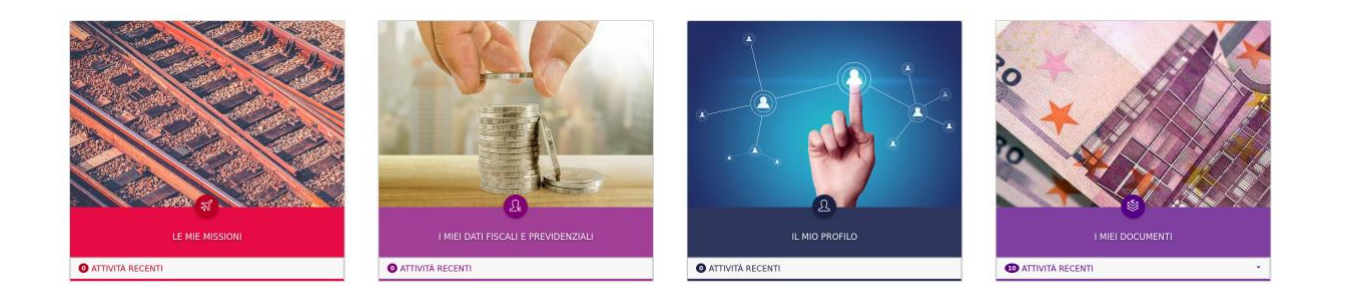

The following page pops up. Click on "NEW CLAIM".

| + NEW CLAIM IE MY MISSIONS     |                    |             |                                           |   |
|--------------------------------|--------------------|-------------|-------------------------------------------|---|
| Missions list >                |                    |             |                                           |   |
| Q. RAPID FILTERS: V            | 莘 Search criteria: |             |                                           |   |
| i≡ To be sent                  | Period:            | From:       | To:                                       |   |
| III Pending approval           | Last 3 months v    | 23/06/2023  | GG/MM/AAAA                                | • |
| IE Reimbursement to be claimed | Reason             | Destination | Status                                    |   |
| III Paid                       |                    |             | All                                       |   |
| i≡ Conservate                  |                    |             |                                           |   |
| II AI                          | Reason             | Destination | n 0 From 0 To 0 Estimated 0 Status 0 cost |   |

Fill out the panel with your destination (the city where the conference is held) – Rome in this case. In "Start date and time" and "End date and time", enter the departure date and the date when the PhD is leaving Rome. Regarding the time, leave the slots unchanged. The time indications are provisional, as the time will be adjusted when submitting the refund claim (after the completion of the Mission, i.e. after 30<sup>th</sup> September 2023).

| + NEW CLAIM                     |                          | DECTINATION         |                                 |             |                     |               |          |
|---------------------------------|--------------------------|---------------------|---------------------------------|-------------|---------------------|---------------|----------|
| Missions list > New claim >     |                          | DESTINATION         |                                 |             |                     |               |          |
| Q RAPID FILTERS: V              |                          | Roma, Italia        |                                 |             |                     |               |          |
| III To be sent                  |                          | Start date and time | • O End date and time • O       |             |                     |               |          |
| III Pending approval            | V MISSION                | 26/09/2023          | 00:00 () 30/09/2023 () 23:59 () |             |                     |               |          |
| III Reimbursement to be claimed | Destination              |                     |                                 |             |                     |               |          |
| III Paki                        | + ADD                    |                     | OK CANCEL                       |             |                     |               |          |
| IE Conservate                   |                          |                     |                                 |             |                     |               |          |
| II AI                           | Title * 🔘                |                     | Start location 💿                |             | Type of Request * 🔵 |               |          |
|                                 | DR - Borse di dottorato  |                     | Udine                           |             |                     |               |          |
|                                 | Head of Project * 🕥      |                     | Project 🔕                       |             |                     |               |          |
|                                 |                          |                     |                                 |             |                     |               |          |
|                                 | No result found          |                     | No result found                 |             |                     |               |          |
|                                 | Structure concerned • 0  |                     | Paying structure * 🜒            |             | Regulation * 🔵      |               |          |
|                                 |                          |                     |                                 |             |                     |               |          |
|                                 | Reason * 🜑               |                     | Notes 🔮                         |             |                     |               |          |
|                                 |                          |                     |                                 |             |                     |               |          |
|                                 |                          | 0/400               |                                 | d<br>0/2000 |                     |               |          |
|                                 | Mission without expenses |                     |                                 |             |                     |               |          |
|                                 | Missione cofinanziata    |                     |                                 |             |                     |               |          |
|                                 |                          |                     |                                 |             |                     |               |          |
|                                 | > SPECIAL MEANS          |                     |                                 |             |                     |               |          |
|                                 | > EXPENSES WITH ESTIMATE |                     |                                 |             |                     |               |          |
|                                 |                          |                     |                                 |             |                     | SAVE AND SEND | S CANCEL |

Fill out the following fields as:

- Title: leave unchanged
- Start location: the location where the PhD student resides or departs
- Head of the project: the supervisor's name
- Project: most likely, the PhD students cannot select anything. If so, inform the supervisor. They can do it for you later
- Structure concerned: leave unchanged
- Paying structure: this slot will automatically be filled out when "Head of the project" is entered
- Reason: explain the motivation of the Mission. I am attending the conference in Rome entitled "TITLE\_OF\_THE\_CONFERENCE" from 27<sup>th</sup> September 2023 to 29<sup>th</sup> September 2023.
- Notes: enter additional information if required.
- If the Mission does not include expenditure, check "Mission without expenses".
- Do not check "*Missione cofinanziata*" unless it is required (ask your supervisor). This is meant to attribute incurred costs to multiple funds.

| Title * 💿<br>DR - Borse di dottorato | Start location 🕥<br>Trieste | Type of Request * 🕥<br>PROG - Fandi di progetto 🗸 🗸 |
|--------------------------------------|-----------------------------|-----------------------------------------------------|
| Head of Project * 🜒                  | Project 🔵                   |                                                     |
|                                      | No result found             |                                                     |
| Structure concerned * 0              | Paying structure * 🥥        | Regulation •                                        |
| Darana & 0                           | Notes 0                     |                                                     |
| keason * 🥑                           | Notes                       | Method O<br>O List of expenses incurred             |
| 0/4                                  | 0/2000                      |                                                     |
| Mission without expenses             |                             |                                                     |

Missione cofinanziata 0

#### Uploading the estimates of the expenditure

Please bear in mind that the default option is that the claimant is expected to anticipate all expenses throughout the entire trip, then claim upon return.

However, PhD students can <u>anticipatedly claim for</u> number of eligible incurred expenses: subscription fees for conferences/summer schools/winter schools, transportation, accommodation are eligible for this particular request – meals are excluded. PhD students can apply for an advance while requesting the trip authorization by clicking "Claim for advance" and this <u>must be done at least 15 days before the scheduled beginning</u> of the Mission. Please note that the expenditures that occur the day before and the day after the event that the PhD attends are eligible for refund as well. At the end of the Mission, the PhD student may claim the refund abiding by the rules listed in the next Section.

Proceed to Section "EXPENSES WITH ESTIMATE", and click "ADD".

| V EXPENSES WITH ESTIMATE           |                                  |
|------------------------------------|----------------------------------|
| + ADD Total expenses by claimant 0 | Total expenses paid in advance 0 |
| 🗌 Claim for advance 🥥              |                                  |

This pop-up window will show up. Let's upload the estimate of the flight's price. Select "AEREO – *RIMBORSO SPESE VIAGGIO AEREO*" amongst the other available choices. Enter the currency if it differs from  $\in$  along with the amount. If the amount has been paid beforehand, leave "Claimant" in "Incurred by".

| Туре * 🥝               |                             |        |
|------------------------|-----------------------------|--------|
| AEREO - RIMBORSO SPESE | VIAGGIO AEREO               |        |
|                        |                             |        |
| Currency * 🍘           |                             |        |
| Euro - EUR             |                             |        |
| Amount t 🙆             |                             |        |
| 250                    |                             | 0      |
|                        |                             |        |
| Euro 📀                 |                             |        |
|                        |                             |        |
| Incurred by * 🕜        |                             |        |
| Claimant               |                             |        |
| Notes 🥝                |                             |        |
| Details of regulation  |                             |        |
| Daily limit            | Expenses payable in advance |        |
|                        |                             |        |
|                        | _                           |        |
|                        | OK                          | CANCEL |

The stages for uploading other estimated expenses are identical to the one explained above. The "Type" field varies for each entry, though. For instance:

- "ALBER SPESE DI PERNOTTAMENTO IN ALBERGO" for the hotel
- "TRENO RIMBORSO SPESE VIAGGIO TRENO" for the train from Roma Fiumicino Airport to Roma Termini
- "METRO RIMBORSO METROPOLITANA/ LINEE URBANE" if the PhD student has planned to take the underground to reach the venue of the conference
- "CONGR ISCRIZIONE A CONGRESSO/CONVEGNO" for the subscription fee for the conference
- "PASTS RIMBORSO SPESE PASTI" for meals (lunch, dinner, breakfast). Please enter the estimated overall amount corresponding to the days of the conference, <u>complying with the amount limit</u>.

Please note a few "Types" are subject to daily limits, check them out progressively. You should see the following table being populated with the uploaded expenses.

| + ADD     | Total expenses by claimant 1380 | Total expenses paid in advance |         |             |         |       |     |
|-----------|---------------------------------|--------------------------------|---------|-------------|---------|-------|-----|
| Туре      | ÷ Currency                      | Amount                         | e Euro  | Incurred by | e Notes | ÷     |     |
| AEREO     | EUR                             | €250.00                        | €250.00 | Claimant    |         | •     |     |
| ALBER     | EUR                             | €350.00                        | €350.00 | Claimant    |         | • / 8 |     |
| CONGR     | EUR                             | €500.00                        | €500.00 | Claimant    |         | •     |     |
| METRO     | EUR                             | €50.00                         | €50.00  | Claimant    |         | • / B |     |
| PASTS     | EUR                             | €200.00                        | €200.00 | Claimant    |         | •     |     |
| TRENO     | EUR                             | €30.00                         | €30.00  | Claimant    |         | •     |     |
|           |                                 |                                |         |             |         |       | 1 > |
| Claim for | advance 🕜                       |                                |         |             |         |       |     |

If, for any reason, the PhD student considers taking taxis, add an entry to "Special Means". The PhD student shall see the usual pop-up window, which has to be filled out as shown earlier. In addition, the PhD is committed to justifying the use of the taxi in the field "Reason for the use".

| + ADD |   |                            |   |                                                                                                    |   |               |   |            |       |                    |
|-------|---|----------------------------|---|----------------------------------------------------------------------------------------------------|---|---------------|---|------------|-------|--------------------|
| Means | ÷ | Description                | 4 | Reason                                                                                             | ÷ | Expected cost | ÷ | Authorised | ÷     |                    |
| TAXI  |   | RIMBORSO SPESE TAXI URBANO |   | Incompatibilità di orario dei mezzi ordinari con le esigenze dell'attività da espletare fuori sede |   | €40.00        |   |            | •     | 8                  |
|       |   |                            |   |                                                                                                    |   |               |   |            | < 1 > | 10 / pagina $\lor$ |

Once the request is ready to be submitted, click "SAVE AND SEND". If the request should be updated later, click "SAVE AS DRAFT".

| ✓ SPECIAL MEANS          |                                 |                                  |                                          |                             |                 |              |                     |
|--------------------------|---------------------------------|----------------------------------|------------------------------------------|-----------------------------|-----------------|--------------|---------------------|
| + ADD                    |                                 |                                  |                                          |                             |                 |              |                     |
| Means                    | Description                     | : Reason                         |                                          |                             | e Expected cost | a Authorised | ÷                   |
| TAXI                     | RIMBORSO SPESE TAXI URBANO      | Incompatibilità di orario dei me | zzi ordinari con le esigenze dell'attivi | ità da espletare fuori sede | €40.00          |              | •                   |
|                          |                                 |                                  |                                          |                             |                 |              | < 1 > 10 / pagina 🗸 |
|                          |                                 |                                  |                                          |                             |                 |              |                     |
| ✓ EXPENSES WITH ESTIMATE |                                 |                                  |                                          |                             |                 |              |                     |
| + ADD                    | Total expenses by claimant 1380 | Total expenses paid in advance   |                                          |                             |                 |              |                     |
| Туре                     | ÷ Currency                      | e Amount                         | ÷ Euro                                   | Incurred by                 | Notes           |              |                     |
| AEREO                    | EUR                             | €250.00                          | €250.00                                  | Claimant                    |                 | • / 8        |                     |
| ALBER                    | EUR                             | €350.00                          | €350.00                                  | Claimant                    |                 | •            |                     |
| CONGR                    | EUR                             | €500.00                          | €500.00                                  | Claimant                    |                 | •            |                     |
| METRO                    | EUR                             | €50.00                           | €50.00                                   | Claimant                    |                 | •            |                     |
| PASTS                    | EUR                             | €200.00                          | €200.00                                  | Claimant                    |                 | •            |                     |
| TRENO                    | EUR                             | €30.00                           | €30.00                                   | Claimant                    |                 | •            |                     |
|                          |                                 |                                  |                                          |                             |                 |              | < 1 >               |
| Claim for advance        |                                 |                                  |                                          |                             |                 |              |                     |
|                          |                                 |                                  |                                          |                             |                 |              |                     |

## Claiming the refund

After the completion of the planned activity (the conference in this case), access the portal again and display your Mission. Then, click "Missione svolta" to confirm that the activity has been carried out. Now, it's time to update the estimated expenses according to their actual value.

- Please bear in mind that each expenditure must be proven. Therefore, ALWAYS ask restaurants and hotels for bills and invoices. Besides the actual amount of the expenditure, you should always upload the "probatory" document (bill or invoice).
- <u>NEVER invoice the University for your expenses.</u> The invoice must always report <u>only your</u> <u>personal</u> data NOT those of the University, or other people. If other people's data appear on the bill or invoice, the refund shall be reduced.
- ALWAYS request the certificate of attendance for the attended event.
- Write a 1 or 2-page report that summarizes the activity carried out during the Mission. For instance, the report may include whether or not you attended the conference as a speaker and the feedback you obtained from the audience, who you got acquainted with during the conference, whether you extended your network or established collaborations.
- Upload the certificate of attendance, the report, and the invoice of the conference subscription fee to "CONGR" entry.

#### Suspending the Mission

The Mission can be suspended anytime, even when it is underway. The PhD student is committed to declare so by indicating the dates involved in the suspension. In those dates, therefore, the PhD cannot claim the refund for the incurred expanses.